# ○全体の流れ

- 1『給与計算』にて最終支払分の給与を入力します。
  ↓
  2 年末調整初期設定を行います
- ※前年にすでに設定しており、変更がなければ 必要ないです。
- 3 年末調整データ変換を行います。
  ↓
  4 年末調整データ入力を行います。
  ↓

Ţ

5 源泉徴収票を発行します。

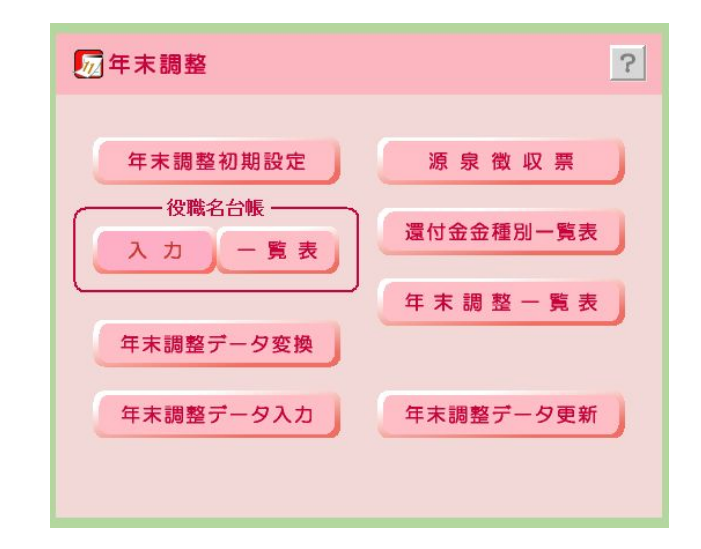

- 1 『給与計算』にて最終支払分の給与を入力します。
- 2 年末調整初期設定を行います

[基本項目]

基本項目 | 源泉徴収票 | 特別控除 | 税額表 1 | 税額表 2 | 税額表 3 | 控除額表 1 | 控除額表 2 | 控除額表 3 | 控除額表 4

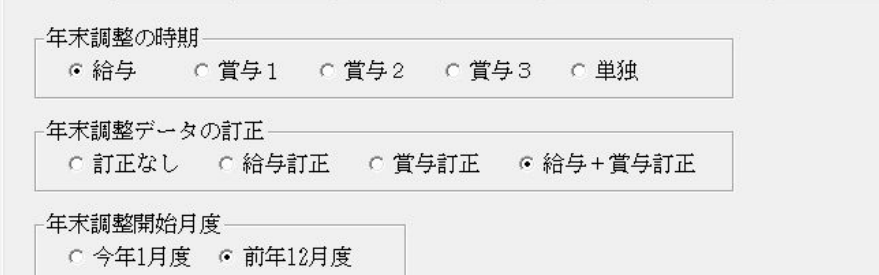

■年末調整の時期

- ・給与 ⇒ 最終支給分の給与の所得税から調整します。
- ・賞与1~3 ⇒ 賞与の所得税を調整します。
- ・単独 ⇒ 別項目 例)還付金 から調整します。

## ■年末調整データの訂正

- ・年末調整データ入力の際、金額を訂正できるように設定します。
- ■年末調整開始月度
  - ・給与が12月締日と支払いが月をまたぐ場合、前年12月度を選択します。

#### [源泉徴収票]

基本項目 源泉徴収票 |特別控除 | 税額表1 | 税額表2 | 税額表3 | 控除額表1 | 控除額表2 | 控除額表3 | 控除額表4

| 受給者番号    | ◎ 出力     ○ 停止                            |
|----------|------------------------------------------|
| 支払者名称    | 株式会社 〇〇タクシー                              |
| 支払者住所1   | 東京都台東区旭ヶ丘23-99                           |
| 支払者住所2   |                                          |
| 種別       |                                          |
| 源泉徴収票の種類 | ヒサゴ OP386   源泉徴収票(6.8″×4″)(ドットプリンタ用連続紙)▼ |
|          |                                          |

■源泉徴収票の出力項目や印刷用紙の選択をします。

[特別控除]

基本項目 源泉徴収票 特別控除 税額表1 税額表2 税額表3 控除額表1 控除額表2 控除額表3 控除額表4

| 住宅借入金等 | 時別控除可能額 | の摘要への出力――――   |  |
|--------|---------|---------------|--|
| ⊙有     | タイトル    | 住宅借入金等特別控除可能額 |  |
| ○無     |         |               |  |

■源泉徴収票の摘要に住宅借入金等特別控除可能額の出力有無を設定します。

[税額表1~控除額表4]

■税額が変更になった場合は、その箇所の金額を訂正してください。

注)大幅な改正の場合は、年末調整システムのアップグレードが必要になります。(有償)

3 年末調整データ変換を行います。

4 年末調整データ入力を行います。

■データは『給与計算』のものが反映されます。

変更や追加があれば入力してください。

[個人情報]

2014 年分 従業員 0000001 エウキタロウ 結城 太郎 個人情報 賃金台帳 年末調整 2 退職 就労状況 生年月日 1970/02/26 入社年月日 1999/01/01 • 所属部門 1 乗務部門 退職年月日 2014/07/31 前勤退社年月日 1998/12/26 • 性別 男 • 郵便番号 789-1123 役職名 東京都渋谷区1-1-3 住所1 11 • サンテクマンション205 する 年末調整 住所2 • 税区分 0甲 前勤務先 • 配偶者 有 前勤住所 • 受給者No 1234567890 摘要1 妻・京子 長女・文子 中途入社 中途入社 摘要2 •

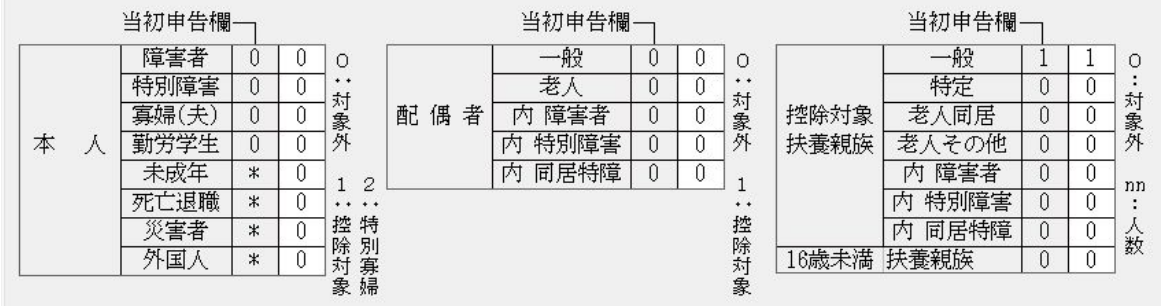

## [賃金台帳]

### 個人情報 賃金台帳 年末調整

| 区分  | 月区分  | 支給<br>月日 | 総支給金額  | 社会保険<br>料控除額 | 社会保険料<br>控除後金額 | 扶養 | 税率 | 算出税額<br>金額 | 年末調整<br>過不足額 | 差 引<br>徴収税額 |
|-----|------|----------|--------|--------------|----------------|----|----|------------|--------------|-------------|
| Ē   | 前勤 務 | ;先       | 0      | 0            | 0              | -  | -  | 0          |              | 0           |
|     | 1    |          | 0      | 0            | 0              | 0  | -  | 0          |              | 0           |
| 給   | 2    |          | 0      | 0            | 0              | 0  | -  | 0          |              | 0           |
|     | 3    |          | 0      | 0            | 0              | 0  | -  | 0          |              | 0           |
| 料   | 4    |          | 0      | 0            | 0              | 0  | -  | 0          |              | 0           |
|     | 5    |          | 0      | 0            | 0              | 0  | -  | 0          |              | 0           |
| •   | 6    |          | 0      | 0            | 0              | 0  | -  | 0          |              | 0           |
| l j | 7    | ļ. l     | 0      | 0            | 0              | 0  | -  | 0          |              | 0           |
| 手   | 8    |          | 0      | 0            | 0              | 0  |    | 0          |              | 0           |
|     | 9    |          | 0      | 0            | 0              | 0  | -  | 0          |              | 0           |
| 当   | 10   |          | 0      | 0            | 0              | 0  | -  | 0          | -            | 0           |
|     | 11   | 10/25    | 64,500 | 14,182       | 50,318         | 0  | -  | 0          |              | 0           |
| 等   | 12   | 11/25    | 32,000 | 14,020       | 17,980         | 0  | -  | 0          |              | 0           |
|     | 合    | 計        | 96,500 | 28,202       | 68,298         | -  | -  | 0          | -            | -           |
| 賞   | 1回   |          | 0      | 0            | 0              | 0  | 0  | 0          |              | 0           |
| 与   | 2 団  |          | 0      | 0            | 0              | 0  | 0  | 0          |              | 0           |
| 等   | 3団   |          | 0      | 0            | 0              | 0  | 0  | 0          |              | 0           |
|     | 合    | 計        | 0      | 0            | 0              | -  | -  | 0          | -            | -           |

[年末調整]

個人情報 賃金台帳 年末調整

| 配偶者所得 | 一般生命保険料        | 一般生命保険料      | 個人年金額          | 個人年金額        | 介護医療 | 地震保険料 | 旧長期損保額 |
|-------|----------------|--------------|----------------|--------------|------|-------|--------|
|       | H23/12/31 以前契約 | H24/1/1 以降契約 | H23/12/31 以前契約 | H24/1/1 以降契約 |      |       |        |
| 0     | 0              | 0            | 0              | 0            | 0    | 0     | 0      |

| 区分                              | 金額      | 税額 |
|---------------------------------|---------|----|
| 給料 · 手当等                        | 96,500  | 0  |
| 賞与等                             | 0       | 0  |
| 合計                              | 96,500  | 0  |
| 給与所得控除後の給与等の金額                  | 0       | -  |
| 年 社会保険 給 与 等 か ら の 控 除 分        | 28,202  | -  |
| 料控除額 申告による控除分                   | 0       | -  |
| 末 小 規 模 企 業 共 済 等 の 掛 金 の 控 除 額 | 0       | -  |
| 生命保険料の控除額                       | 0       | -  |
| 調   地 震 保 険 料 の 控 除 額           | 0       | -  |
| 配偶者特別控除額                        | 0       | -  |
| 整配偶者・扶養・基礎・障害者等控除合計             | 760,000 | -  |
| 所得控除額の合計額                       | 0       | -  |
| 差 引 課 税 給 与 所 得 金 額 及 び 年 税 額   | 0       | 0  |
| 住宅取得等特別控除額                      |         | 0  |
| 差引年税額+復興特別所得税(赤字                | (の場合は0) | 0  |
| 差引超過額又は不足額                      |         | 0  |

5 源泉徴収票を発行します。

以上です。